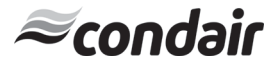

# **On/Off Digital Duct Humidistat Installation Instructions**

This document covers the operation and installation instructions for the following digital humidistat: **Part #:** 2548732

Description: On/Off Duct Humidistat

The humidistat can be configured for either humidity control or as a high limit safety device:

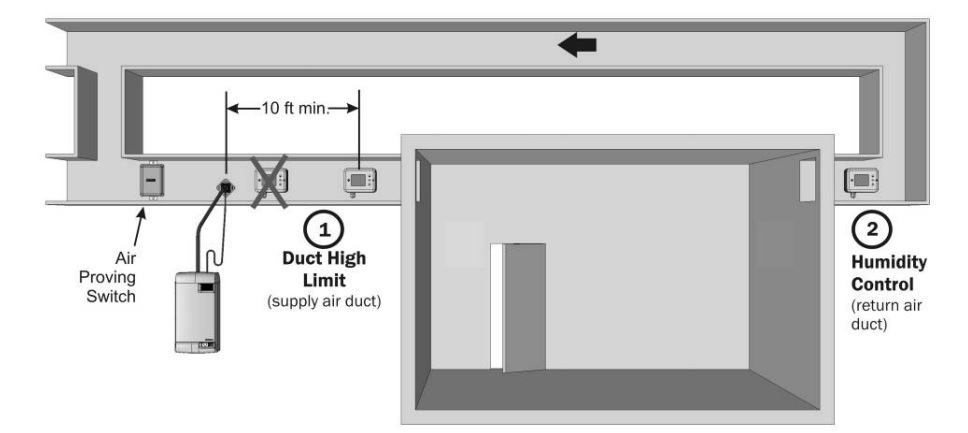

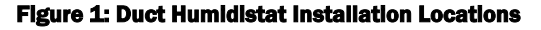

# **1** - Duct High Limit Installation

When installed as a high limit, the humidistat prevents over humidification as well as wetting of the supply duct. Do not use fan relay when configuring as a high limit.

# Location:

- **1** Install directly on the supply duct in an area where the air is well mixed with uniform flow.
- **2** Install downstream of the steam distributor at a distance 1.5 times the absorption distance (typically 10-12 feet or 3-3.7 m). Must be in a location to sense high humidity in addition to sensing when representative air is over humidified or approaching saturation.

# Installation:

- Use the provided humidistat template and small level to mark outline of humidistat body and location of probe hole. Ensure template is level before marking.
- **2** Open the housing by removing the screw securing the face of the housing.
- **3** Drill a 5/8" (16 mm) hole in the duct at the marked location for probe insertion.
- 4 Insert the probe into the air stream and place humidistat against duct wall.
  5 Secure the duct humidistat to the duct using 4 sheet-metal screws (#6 x 3/4"
- Phillips).6 Wire as per wiring diagram 2548733 in this document.
- 7 Close the cover and secure using the screw removed in step 2.

# **Configuration:**

**1** Using keypad, set humidity to specified level (85% maximum) as a safety to prevent saturation.

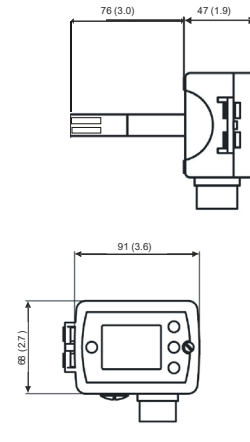

**Figure 2: Dimensions** 

# 2 - Humidity Control Installation

When configured as a humidity controller, the humidistat provides accurate control of the RH in a return duct and will activate/deactivate a furnace or circulation fan.

# Location:

**1** Install on the return air duct, close to the air inlet but upstream from a return fan if one is present.

#### Installation:

- **1** Use the provided humidistat template and small level to mark outline of humidistat body and location of probe hole. Ensure template is level before marking.
- **2** Open the housing by removing the screw securing the face of the housing.
- **3** Drill a 5/8" (16 mm) hole in the duct at the marked location for probe insertion.
- 4 Insert the probe into the air stream and place humidistat against duct wall.
- 5 Secure the duct humidistat to the duct using 4 sheet-metal screws (#6 x 3/4" Phillips).
- 6 Wire as per wiring diagram 2548733 in this document. Figure 3 outlines the terminal layout.
- 7 Close the cover and secure using the screw removed in step 2.

# Configuration:

- **1** Using keypad, set specified humidity level. For general health and comfort, a humidity setting of 50% is recommended.
- 2 See Table 3 for outdoor temperature setback configuration, if optional outdoor temperature sensor is supplied (P/N 2520263 or 2553858).

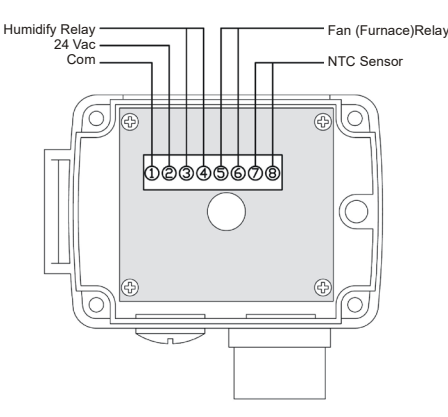

Figure 3: Terminal Strip

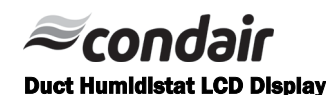

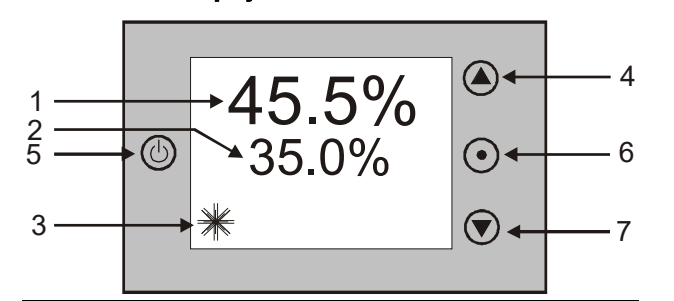

#### Legend:

- **1** Display of current humidity value.
- 2 Display of setpoint
- 3 Snowflake displayed if outdoor temperature setback active.
- **4** Adjusts setpoint and calibration (up)
- 5 Power ON/OFF
- 6 Toggles between RH setpoint and temperature (if temperature sensor present)
- 7 Adjusts setpoint and calibration (down)

### **Sensor Calibration**

The humidity sensor is factory calibrated, however, it can be field recalibrated. The calibration routine can be accessed by pressing the option key for > 3 seconds. Option key = the right key on the wall mount and middle key on the right side of the duct mount. Once the display changes select CAL H, press OPTION key again - the offset value is now shown.

Press up down keys to change. Press option key again to save changed value and return to previous level.

#### **Login Procedure**

Most applications can use default values. User Parameters (Password 0009)

- 1 Press UP and DOWN button simultaneously for three seconds. The display shows the software version in the large digits and the product code in the small digits.
- 2 Pressing the OPTION button will indicate CODE on the small digits and 0000 on the large digits.
- 3 The code for accessing the control parameters is 0009
- **4** Select this using UP or DOWN buttons.
- **5** Press OPTION button after selecting the correct code.
- 6 Once logged in, the parameter is displayed immediately.
- 7 Select the parameters with the UP/DOWN buttons. Change a parameter by pressing the OPTION button. Three triangles will show up on the lower right and indicate that the parameter may be modified now. Use UP or DOWN buttons to adjust the value.
- 8 After you are done, press OPTION or POWER in order to return to the parameter selection level.

#### **Table 1: User Parameters**

| Parameter | Description                                                       | Range   | Default       |
|-----------|-------------------------------------------------------------------|---------|---------------|
| UP 00     | Enable change of operation modes                                  | ON, OFF | ON (Enabled)  |
| UP 01     | Enable change of setpoints                                        | ON, OFF | ON (Enabled)  |
| UP 02     | State after power failure:                                        | 0, 1, 2 | 2             |
|           | 0 = Switched OFF, 1 = Switched ON, 2 = state before power failure |         |               |
| UP 03     | Celsius or Fahrenheit, Select ON for Fahrenheit, OFF for Celsius  | ON, OFF | OFF (Celsius) |
| UP 04     | Select contents of small digits in standard mode:                 | 03      | 01 Standard:  |
|           | 00 = 0FF                                                          |         | show setpoint |
|           | 01 = Setpoint                                                     |         |               |
|           | 02 = Humidity Sensor                                              |         |               |
|           | 03 = External Temperature Sensor                                  |         |               |

## Control Parameters (Password 0241)

NOTE: Only experts should change these settings! See user parameters for login procedure.

#### **Table 2: Output Configuration**

| Parameter | Description                                             | Range  | Default |
|-----------|---------------------------------------------------------|--------|---------|
| CP 00     | Minimum setpoint limit in humidification mode           | 0100%  | 10%     |
| CP 01     | Maximum setpoint limit in humidification mode           | 0100%  | 90%     |
| CP 02     | Start delay for fan                                     | 0255 s | 10 s    |
|           | (Time the fan runs before control output starts)        |        |         |
| CP 03     | Stop delay for fan                                      | 0255 s | 90 s    |
|           | (Time the fan keeps running after control output stops) |        |         |

| Table 3: Temperature Setback Configuration - <i>*For humidity control only.</i> |                                                                                                    |                     |               |
|---------------------------------------------------------------------------------|----------------------------------------------------------------------------------------------------|---------------------|---------------|
| Parameter                                                                       | Description                                                                                                    | Range               | Default       |
| CP 04                                                                           | Enable temperature setback<br>OFF = Temperature setback is disabled<br>ON = Temperature setback is enabled                               | ON, OFF             | OFF           |
| CP 05                                                                           | Setpoint limit at full setback                                                                                                    | 0100%               | 20%           |
| CP 06                                                                           | Lower temperature limit:<br>Outside temperature with maximum setback<br>The setpoint will be equal to the minimum setpoint limit         | -4060°C<br>-40160°F | -30°C (-22°F) |
| CP 07                                                                           | Upper temperature limit:<br>Outside temperature at begin of setback.                                                                     | -4060°C<br>40160°F  | 0°C (32°F)    |
| CP 08                                                                           | Number of seconds taken into account to calculate the averaging input signal.<br>Low value = fast response<br>High value = slow response | 0100                | 30            |

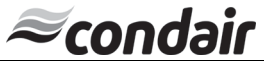

| Power Supply   | Operating Voltage                               | 24 V AC/DC ± 10 %, 5060 Hz             |
|----------------|-------------------------------------------------|----------------------------------------|
|                | Power Consumption                               | Max. 1.5 VA                            |
|                | Electrical Connection                           | Terminal Connectors,                   |
|                |                                                 | wire: AWG 2412                         |
|                | Internal rectification:                         | Half wave rectified                    |
|                | Signal ground = power ground                    | Isolation transformer required         |
| Signal Inputs  | Humidity Input:                                 | Element: Polymer-Based Capacity Sensor |
|                | Range                                           | 0100% r.H.                             |
|                | Accuracy                                        | 10%90% r.H. ± 5.0%                     |
|                |                                                 | 010% and 90100% ± 7.0%                 |
|                | Hysteresis                                      | ±1% r.H.                               |
|                | Temperature Input                               | External NTC (P/N: 2520263)            |
|                | Range                                           | -4070°C (-40158°F)                     |
|                | Accuracy                                        | -400°C (-4032°F): 0.5 C                |
|                |                                                 | 050°C (32122°F): 0.2 C                 |
|                |                                                 | 5070°C (122158°F): 0.5 C               |
| Signal Outputs | Digital Switching Outputs                       | D01D02                                 |
|                | Switching type                                  | Relays                                 |
|                | AC Switching power                              | 2 x 1.0 A, 24 Vac max.                 |
| Environment    | Operation                                       | To IEC 721-3-3                         |
|                | Climatic Conditions                             | class 3 K5                             |
|                | Temperature                                     | 050 °C (32122 °F)                      |
|                | Humidity                                        | <95 % r.H. non-condensing              |
|                | Transport & Storage                             | To IEC 721-3-2 and IEC 721-3-1         |
|                | Climatic Conditions                             | class 3 K3 and class 1 K3              |
|                | Temperature                                     | -2570 °C (-13158 °F)                   |
|                | Humidity                                        | <95 % r.H. non-condensing              |
|                | Mechanical Conditions                           | class 2M2                              |
| Standards      | Product standards                               |                                        |
|                | Automatic electrical controls for household and | EN 60 730 -1                           |
|                | similar use                                     | EN 60 730 - 2 - 9                      |
|                | Degree of Protection                            | IP30 to EN 60 529                      |
|                | Safety Class                                    | III (IEC 60536)                        |
| Housing        | Cover, back part                                | Polycarbonate PC (UL94 class V-0)      |
|                | Mounting Plate                                  | PTFE coated 1µm pores                  |
| General        | Dimensions (H x W x D):                         |                                        |
|                | Transmitter case:                               | 91 x 68 x 47mm (3.7" x 2.7" x 1.9")    |
|                | Probe length:                                   | 76 mm (3.0")                           |
|                | Weight (including package)                      | 220g                                   |

# **Power Fallure**

Upon power-interruption, all parameters and setpoints are memorized in non-volatile memory and therefore do not have to be re-entered again.

# Table 5: Error messages and Troubleshooting Guide

| Display | Cause                                                      | Symptoms                                     | Corrective Action                                                                                                    |
|---------|------------------------------------------------------------|----------------------------------------------|----------------------------------------------------------------------------------------------------|
| Err1    | Humidity sensor faulty. The humidity sensor is damaged.    | The LCD screen will report the message Err1. | Check that the humidity sensing element is not loose                                                                                                    |
| Err2    | External input for temperature setback missing or damaged. | The LCD screen will report the message Err2. | Check that the temperature<br>sensor is connected to the<br>humidistat. If the sensor is<br>connected and the error<br>message persists a<br>replacement sensor should<br>be ordered. |

**NOTE:** If at any time this troubleshooting guide fails to provide the information needed, Technical Support Department can be reached at 1-866-667-8321 to provide assistance.

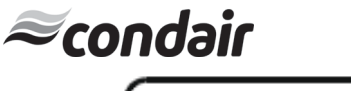

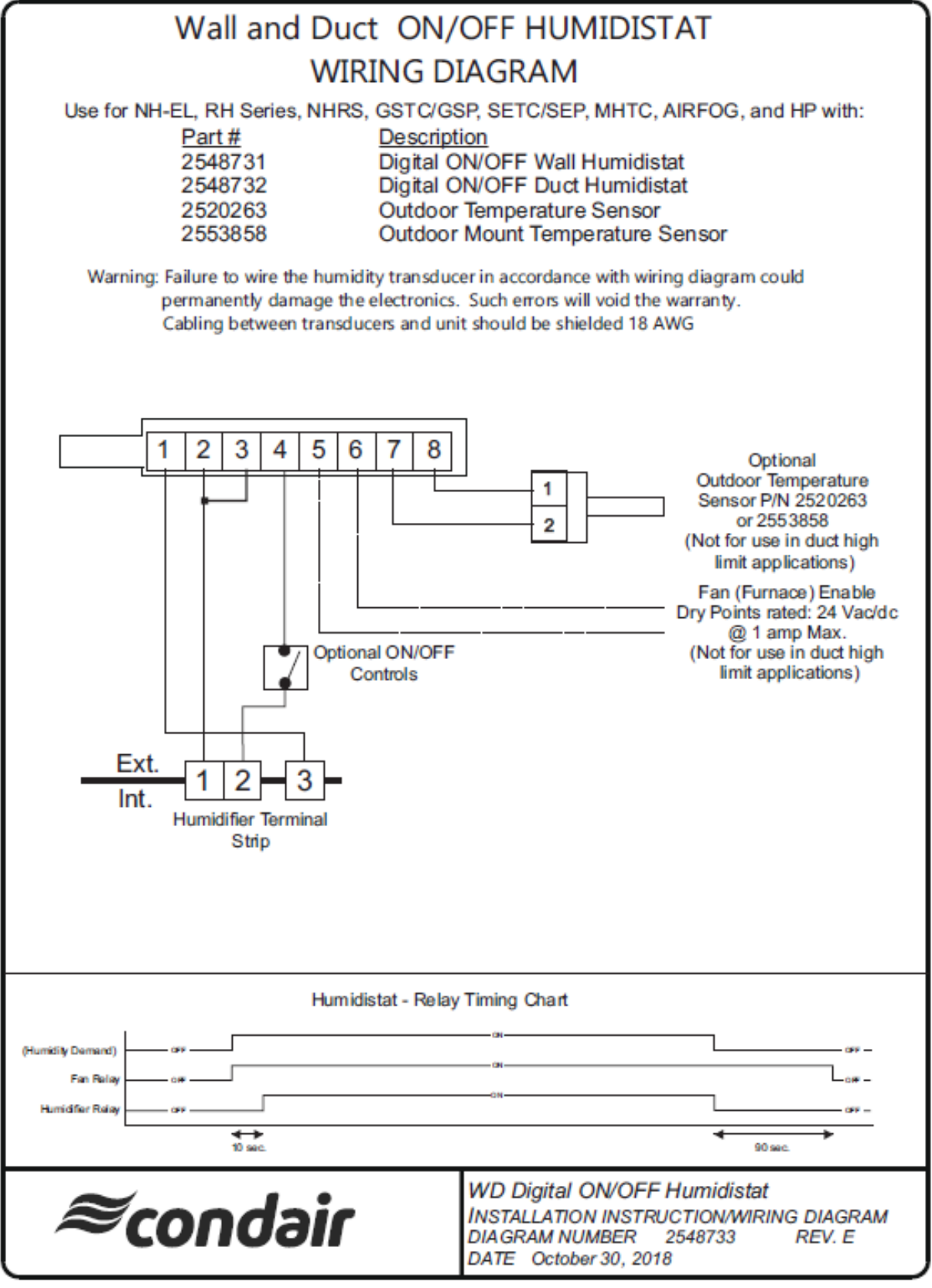